# Sistema Integrado de Administração Financeira do Governo Federal

# Manual do Usuário

Realização Parcial com OB sem Vinculação

Data e hora de geração: 23/08/2025 09:39

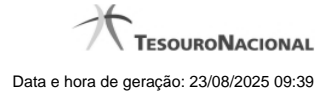

1 - Realização Parcial com OB sem Vinculação

# 1 - Realização Parcial com OB sem Vinculação

| Realização Parcial com OB com ou sem Vinculação |                 |                        |             |                      |           | <b>10</b>  |  |
|-------------------------------------------------|-----------------|------------------------|-------------|----------------------|-----------|------------|--|
| compromisso: 090001/2                           | 012T1005176 - T | ipo: Líquido - Doc: OB | }           | IRFI                 | (IRF)     | Valor: 0,1 |  |
| Empenho                                         | Subitem         | Fonte                  | Categoria   | Valor a ser Realizad | o Valor   | Ø          |  |
| 2012NE000020                                    | 01              | 010000000              | С           |                      | 0,00 0,10 |            |  |
|                                                 |                 |                        | Valor Total | 0,00                 |           |            |  |
|                                                 |                 | . ART                  | Confirmar   | r Descartar          | . IAFT    |            |  |
| -51                                             |                 | 2                      |             | 2                    | -51       | -5.        |  |

### Realização Parcial com ou sem Vinculação de Pagamento

Esse formulário é exibida quando for solicitada a realização parcial de compromissos que possuam Lista ou que necessitem que seja informado algum código de Vinculação de Pagamento.

### Campos

Compromisso - Código da UG Emitente do Documento Hábil e identificação do Documento Hábil que originou o Compromisso.

Tipo - exibe o nome do tipo do compromisso, que pode ser "Líquido", "Dedução" ou "Encargo".

Doc - exibe o nome do tipo de documento de realização do compromisso, os quais podem ser DARF, DAR, GPS, GFIP, NS, OB, GRU ou PF.

Valor - exibe a soma dos compromissos que estão sendo realizados de forma consolidada.

**Empenho** - Identificação do empenho utilizado no Documento Hábil que compõe o Compromisso. Campo com 12 posições alfanuméricas, dispõe de lupa de pesquisa para facilitar o preenchimento.

Subitem - Identificação do subitem utilizado no Empenho que compõe o Compromisso. Campo com duas posições numéricas, dispõe de lupa de pesquisa para facilitar o preenchimento.

Fonte - Informe a Fonte de Recurso para a realização do item do Documento Hábil que originou o Compromisso, com 10 posições numéricas.

Categoria - Informe a Categoria de Gasto relacionada com o Grupo de Despesa do item do Documento Hábil que originou o Compromisso.

Valor a ser Realizado - Informe a p arcela do valor monetário do compromisso a ser realizado.

Valor - Valor monetário do compromisso, correspondente à fonte e à categoria informados na linha.

Valor Total - Valor monetário do compromisso.

### Botões

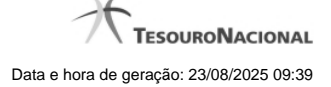

4

**Outras Vinculações** - Esse botão, é apresentado para Realização Parcial com OB com ou sem Vinculação e Realização Total com ou sem Vinculação e, quando acionado, apresenta mais quatro (4) pares de campos Vinculação e Valor Vinc. Após ser acionado é desabilitada não permitindo ocultar os campos apresentados.

**Confirmar** - Clique nesse botão, para dar prosseguimento à realização solicitada.

Descartar - Clique nesse botão, para desistir da realização desse compromisso.

## Próximas Telas

Resumo de Execução